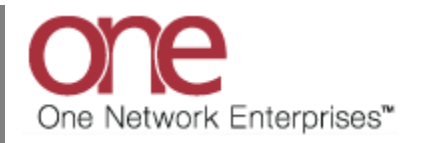

## Introduction

This document provides a quick guide explaining how to add a Carrier or Supplier Partner.

## **Adding a Partner**

- 1. Login to the One Network System.
- 2. To add a Partner, select Administration -> Partners .

| lanning Transport                        | ation Schedul | ling Financials | Order Mgmt Repor | ts  | Contract Mgmt      | Admin | nistration      | Too    | ls         |                   | by Shipment No | _     |
|------------------------------------------|---------------|-----------------|------------------|-----|--------------------|-------|-----------------|--------|------------|-------------------|----------------|-------|
| ashboard 🗵                               |               |                 |                  |     |                    | Pro   | ofile           |        |            |                   |                |       |
|                                          |               |                 |                  |     |                    | Org   | ganization      |        |            |                   | c              | ption |
| ert Summary                              |               |                 | 🔺 🖉              | 10  | Shipment State Su  | Ent   | Role Types      |        |            |                   | <b>▲</b> \$    | ۲     |
| lert Name                                | New Alerts    | Total Alerts    |                  |     | State              | Site  | es              |        |            |                   |                |       |
| ppointment cancelled<br>ith 96 threshold | 4             | 4               |                  | ^   | Draft              | Use   | ers             |        |            |                   |                | ٦     |
| opt Scheduled Alert                      | 17            | 17              |                  |     | Awaiting           | Role  | les             | -      |            |                   |                |       |
| ancelled - Movement                      | 3             | 3               |                  |     | Confirmed          | item  | ns              |        |            |                   |                |       |
| rrier Reject Alert                       | 1             | 1               |                  | -   | Pick Ready         | Parl  | rtners          |        | Carrier P  | artoers           |                |       |
| onfirmed Alert                           | 7             | 7               |                  |     | In-Transit         | Par   | ther Sites      |        | Cumples    | Dautaana          |                |       |
| eliveryDateChanged                       | 3             | 3               |                  |     | Arrived            |       |                 | _      | Supplier   | Partners          |                |       |
| H Movement Appt                          | 3             | 3               |                  |     | Delivery Ready     | Reg   | gions And Lar   | es     | Customer   | r Partners        |                |       |
| elivery                                  |               |                 |                  |     | Delivered          | Car   | rrier Groups    |        | Client Par | tners             |                |       |
| H Movement Update<br>ert                 | 1             | 1               |                  |     | Multi Modal        | Tra   | ansit Times     |        | Freight F  | prwarder Partners |                |       |
| H Movement Updated                       | 9             | 9               |                  |     |                    | Coc   | des             | •      | Search P   | artner Profile    |                |       |
| H Shipment Appt<br>ancelled              | 5             | 5               |                  |     |                    | Ser   | rvice Levels    | Ī      |            |                   | _              |       |
| H Shipment Not                           | 8             | 8               |                  | ~   |                    | Inco  | ompatibility Ru | les    |            |                   |                |       |
| inuine 1 07 -6 07                        |               |                 | Europhics (      |     | Equipment Settings |       | js              |        |            | Funerative C      | ev.            |       |
| lewing 1-27 of 27                        |               |                 | Export to t      | .50 | viewing 1-10 of    | Mov   | ving Indexes    |        |            |                   | Export to C    | 57    |
| ture Subscription                        |               |                 |                  | 10  | Master Data Statis | tics  |                 |        |            |                   | <b>▲</b> Ø     | ٩     |
|                                          |               |                 |                  |     | Model              |       | Count           | Upload | Link       |                   |                |       |
|                                          |               |                 |                  |     | Sites              |       | 159             | Upload |            |                   |                |       |
|                                          |               |                 |                  |     | Routes             |       | 108             | Upload |            |                   |                |       |
|                                          |               |                 |                  |     | Carrier Contract   | s     | 31              | Jpload |            |                   |                |       |
|                                          |               |                 |                  |     | Base Rates         |       | 111             | Upload |            |                   |                |       |
|                                          |               |                 |                  |     | Accessorial Rate   | s     | 44              | Upload |            |                   |                |       |
|                                          |               |                 |                  |     | Stop Off Rates     |       | 13              | Jpload |            |                   |                |       |
|                                          |               |                 |                  |     | Discount Rates     |       | 17              | Upload |            |                   |                |       |
|                                          |               |                 |                  |     |                    |       |                 |        |            |                   |                |       |
|                                          |               |                 |                  |     |                    |       |                 |        |            |                   |                |       |
|                                          |               |                 |                  |     |                    |       |                 |        |            |                   |                |       |
|                                          |               |                 |                  |     |                    |       |                 |        |            |                   |                |       |
|                                          |               |                 |                  |     |                    |       |                 |        |            |                   |                |       |

3. Under the list of Partners, select the type of Partner you want to add (Carrier or Supplier). In this example, we will add a Carrier Partner.

| ert Summary<br>Alert Name                 |            |              |               |                    |                                     |            |                            |              |
|-------------------------------------------|------------|--------------|---------------|--------------------|-------------------------------------|------------|----------------------------|--------------|
| ert Summary<br>Alert Name                 |            |              |               |                    | Organization                        |            |                            | Opt          |
| Alert Name                                |            |              | ▲ Ø 8         | Shipment State Su  | Ent Role Types                      |            |                            | ▲ Ø          |
|                                           | New Alerts | Total Alerts |               | State              | Sites                               |            |                            |              |
| ppointment cancelled<br>vith 96 threshold | 4          | 4            | ^             | Draft              | Users                               | _          |                            |              |
| ppt Scheduled Alert                       | 17         | 17           |               | Awaiting           | Roles                               |            |                            |              |
| ancelled - Movement                       | 3          | 3            |               | Tendered           | Items                               |            |                            |              |
| arrier Reject Alert                       | 1          | 1            |               | Dialy Decidy       | Partners                            |            | Carrier Darts and          |              |
| onfirmed Alert                            | 7          | 7            |               | Fick Ready         | Particip Office                     | · ·        | Carner Partners            |              |
| eliveryDateChanged                        | 3          | 3            |               | Aminad             | Partner Sites                       |            | Supplier Partners          |              |
| H Movement Appt                           | 3          | 3            |               | Delivery Ready     | Regions And Lan                     | es         | Customer Partners          |              |
| cheduled Alert-<br>elivery                |            |              |               | Delivery Keady     | Carrier Groups                      |            | Client Partners            |              |
| H Movement Update                         | 1          | 1            |               | Multi Modal        | Transit Times                       |            | Freight Forwarder Partners |              |
| H Movement Updated                        | 9          | 9            |               |                    | Codes                               | •          | Search Partner Profile     |              |
| GH Shipment Appt<br>Cancelled             | 5          | 5            |               |                    | Service Levels                      |            |                            | _            |
| H Shipment Not                            | 8          | 8            | ~             |                    | Incompatibility Ru                  | les        |                            |              |
| /iewing 1-27 of 27                        |            |              | Export to CSV | Viewing 1-10 of    | Equipment Setting<br>Moving Indexes | as         |                            | Export to CS |
| ture Subscription                         |            |              |               | Master Data Statis | tics                                |            |                            | A 2 (        |
|                                           |            |              |               | Model              | Count                               | Upload Lii | nk                         |              |
|                                           |            |              |               | Sites              | 159                                 | Upload     |                            |              |
|                                           |            |              |               | Routes             | 108                                 | Upload     |                            |              |
|                                           |            |              |               | Carrier Contract   | ts 31                               | Upload     |                            |              |
|                                           |            |              |               | Base Rates         | 111                                 | Upload     |                            |              |
|                                           |            |              |               | Accessorial Rate   | s 44 I                              | Upload     |                            |              |
|                                           |            |              |               | Stop Off Rates     | 13                                  | Upload     |                            |              |
|                                           |            |              |               | Discount Rates     | 17                                  | Upload     |                            |              |
|                                           |            |              |               | Discount reads     | 11                                  | opioda     |                            |              |

4. After selecting Carrier Partners, the **Carrier Partners** screen will be displayed with a list of your existing Carrier Partners.

| P    | anning Transportat        | ion Scheduling Financ | ials Order Mgmt Reports  | Contract Mgmt Admini     | stration Tools              |                                | by Shipment No |  |
|------|---------------------------|-----------------------|--------------------------|--------------------------|-----------------------------|--------------------------------|----------------|--|
| ) D  | ashboard 🗵 Carrier Partne | ers 🗵                 |                          |                          |                             |                                |                |  |
| I, F | ilters (edit): [Active?   | : Yes]                |                          |                          |                             |                                |                |  |
|      | Partner Name              | Type Name             | Enterprise               | Organization             | Partner Ent                 | Partner Org                    | Is Active      |  |
| 3    | 1st Express               | Carrier Partner       | One Beliveau Enterprises | One Beliveau Enterprises | 1st Express                 | 1st Express                    | Yes            |  |
| 3    | 1st Express1              | Carrier Partner       | One Beliveau Enterprises | One Beliveau Enterprises | 1st Express                 | 1st Express                    | Yes            |  |
| 3    | A & J SALES               | Carrier Partner       | One Beliveau Enterprises | One Beliveau Enterprises | A & J SALES                 | A & J SALES                    | Yes            |  |
| 3    | A& I Express              | Carrier Partner       | One Beliveau Enterprises | One Beliveau Enterprises | A & I EXPRESS               | A & I EXPRESS                  | Yes            |  |
| 3    | AD Transport Express      | Carrier Partner       | One Beliveau Enterprises | One Beliveau Enterprises | AD Transport Express        | AD Transport Express           | Yes            |  |
| 3    | ALL FREIGHT SYSTEMS       | Carrier Partner       | One Beliveau Enterprises | One Beliveau Enterprises | ALL FREIGHT SYSTEMS         | ALL FREIGHT SYSTEMS            | Yes            |  |
| 3    | APL                       | Carrier Partner       | One Beliveau Enterprises | One Beliveau Enterprises | APL                         | APL                            | Yes            |  |
| 3    | CarrierB                  | Carrier Partner       | One Beliveau Enterprises | One Beliveau Enterprises | CarrierB                    | CarrierB                       | Yes            |  |
| 3    | CarrierC                  | Carrier Partner       | One Beliveau Enterprises | One Beliveau Enterprises | CarrierC                    | CarrierC                       | Yes            |  |
| 3    | Central Transport         | Carrier Partner       | One Beliveau Enterprises | One Beliveau Enterprises | Central Transport           | Central Transport              | Yes            |  |
| 8    | CMA CGM                   | Carrier Partner       | One Beliveau Enterprises | One Beliveau Enterprises | CMA CGM                     | CMA CGM                        | Yes            |  |
| 8    | G AND P TRUCKING          | Carrier Partner       | One Beliveau Enterprises | One Beliveau Enterprises | G AND P TRUCKING            | G AND P TRUCKING               | Yes            |  |
| *    | Kam Way                   | Carrier Partner       | One Beliveau Enterprises | One Beliveau Enterprises | Kam-Way Transportation Inc. | Kam-Way Transportation<br>Inc. | Yes            |  |
| 3    | NOC Carrier C - Carrier   | Carrier Partner       | One Beliveau Enterprises | One Beliveau Enterprises | NOC Carrier C               | NOC Carrier C                  | Yes            |  |
| 3    | NOC Company Carrier       | Carrier Partner       | One Beliveau Enterprises | One Beliveau Enterprises | NOC Company                 | NOC Company                    | Yes            |  |
| \$2  | One Buelow Transport      | Carrier Partner       | One Beliveau Enterprises | One Beliveau Enterprises | One Buelow Transport        | One Buelow Transport           | Yes            |  |

5. To add a new Carrier Partner, press the Add Partner button.

| Planning Transpo        | rtation Scheduling             | Financials Order Mgmt F  | Reports Contract Mgmt    | Administration Tools | 5        | by Shipment No | ۶ |
|-------------------------|--------------------------------|--------------------------|--------------------------|----------------------|----------|----------------|---|
| Dashboard 🙁 Carrier Pa  | irtners 🗵                      |                          |                          |                      |          |                |   |
| Filters (edit): [Partne | r Org: CarrierB][Active?: Yes] |                          |                          |                      |          |                |   |
| CarrierB                | Carrier Partner                | One Beliveau Enterprises | One Beliveau Enterprises | CarrierB             | CarrierB | Yes            |   |
|                         |                                |                          |                          |                      |          |                |   |
|                         |                                |                          |                          |                      |          |                |   |
|                         |                                |                          |                          |                      |          |                |   |
|                         |                                |                          |                          |                      |          |                |   |
|                         |                                |                          |                          |                      |          |                |   |
|                         |                                |                          |                          |                      |          |                |   |
|                         |                                |                          |                          |                      |          |                |   |
|                         |                                |                          |                          |                      |          |                |   |
|                         |                                |                          |                          |                      |          |                |   |
|                         |                                |                          |                          |                      |          |                |   |
|                         |                                |                          |                          |                      |          |                |   |
|                         |                                |                          |                          |                      |          |                |   |
|                         |                                |                          |                          |                      |          |                |   |
|                         |                                |                          |                          |                      |          |                |   |
|                         |                                |                          |                          |                      |          |                |   |
|                         |                                |                          |                          |                      |          |                |   |
|                         |                                |                          |                          |                      |          |                |   |
|                         |                                |                          |                          |                      |          |                |   |
|                         |                                |                          |                          |                      |          |                |   |
|                         |                                |                          |                          |                      |          | × 1            |   |
|                         |                                |                          |                          |                      |          |                |   |
|                         |                                |                          |                          |                      |          |                |   |
|                         |                                |                          |                          |                      |          |                | _ |

6. The **New Carrier Partner** screen will be displayed. Enter the Carrier Partner information (Note – Required fields are marked with an asterisk "\*" symbol). After entering the information, press the **Save** button.

| Planning Transportation        | Scheduling         | Financials | Order Mgmt | Reports | Contract Mgmt | Administration | Tools | by Shipment No | Q  |
|--------------------------------|--------------------|------------|------------|---------|---------------|----------------|-------|----------------|----|
| Dashboard 🛞 Carrier Partners 🛞 | New Carrier Partne | er 🗵       |            |         |               |                |       |                |    |
| * Name:                        | CarrierC           |            |            |         |               |                |       |                |    |
| * Partner:                     | CarrierC×          |            |            |         |               |                |       |                |    |
| Ensentration Contified         |                    |            |            |         |               |                |       |                |    |
| Anly For Known Shinner Sites   | n i                |            |            |         |               |                |       |                |    |
| Compliancy Codes:              | Certification      | Required   |            |         |               |                |       |                |    |
|                                | Ddd                | Roquirou   |            |         |               |                |       |                |    |
|                                | Test               |            |            |         |               |                |       |                |    |
|                                | Test 2             |            |            |         |               |                |       |                |    |
|                                | L Test 3           |            |            |         |               |                |       |                |    |
| May Volume:                    |                    |            |            | ×       |               |                |       |                |    |
|                                |                    |            |            |         |               |                |       |                |    |
| max weight:                    |                    | *          |            |         |               |                |       |                |    |
| Max Item Size:                 | ×                  | ×          |            | *       |               |                |       |                |    |
| Allowed Freight Terms:         |                    | *          |            |         |               |                |       |                |    |
| Business Category:             |                    | ~          |            |         |               |                |       |                |    |
| Permission To Add Charges:     |                    |            |            |         |               |                |       |                |    |
| Carrier Number:                |                    |            |            |         |               |                |       |                |    |
|                                |                    |            |            |         |               |                |       |                |    |
|                                |                    |            |            |         |               |                |       |                |    |
|                                |                    |            |            |         |               |                |       |                |    |
|                                |                    |            |            |         |               |                |       |                |    |
|                                |                    |            |            |         |               |                |       |                |    |
|                                |                    |            |            |         |               |                |       |                |    |
|                                |                    |            |            |         |               |                |       |                |    |
|                                |                    |            |            |         |               |                |       |                |    |
|                                |                    |            |            |         |               |                |       |                |    |
|                                |                    |            |            |         |               |                |       |                |    |
|                                |                    |            |            |         |               |                |       | N              |    |
|                                |                    |            |            |         |               |                |       |                |    |
|                                |                    |            |            |         |               |                |       |                |    |
|                                |                    |            |            |         |               |                |       |                | -  |
|                                |                    |            |            |         |               |                |       | Save           | an |

7. After pressing the **Save** button, a success message will be displayed. This indicates your Carrier Partner has been added. Your Carrier Partner will now have access to your associated shipments .

| Planning Transp                 | ortation      | Scheduling        | Financials | Order Mgmt | Reports | Contract Mgmt | Administration | Tools | by Shipment No | P    |
|---------------------------------|---------------|-------------------|------------|------------|---------|---------------|----------------|-------|----------------|------|
| 🙆 Dashboard 🗵 🛛 Carrier Pa      | artners 🗷     | Partner: CarrierC | ×          |            |         |               |                |       |                |      |
| Partner: CarrierC Ty            | pe Name:      | Carrier Partner   |            |            |         |               |                |       |                |      |
| General Partner Profile         | е             |                   |            |            |         |               |                |       |                | 4 ►  |
| VSuccessfully create            | ed            |                   |            |            |         |               |                |       |                | -    |
| <b>61</b>                       | Partner:      | CarrierC          |            |            |         |               |                |       |                |      |
| Smartway<br>Only For Known Shin | ner Sites:    |                   |            |            |         |               |                |       |                |      |
| Complian                        | icy Codes:    | Certification     | Required   |            |         |               |                |       |                |      |
|                                 |               | Ddd               |            |            |         |               |                |       |                |      |
|                                 |               | Test              |            |            |         |               |                |       |                |      |
|                                 |               | Test 3            |            |            |         |               |                |       |                |      |
|                                 |               |                   |            |            |         |               |                |       |                |      |
| Ma                              | × Volume:     |                   |            |            | ~       |               |                |       |                |      |
| Ma                              | ax Weight:    |                   | ~          |            |         |               |                |       |                |      |
| Mau                             | Thora Gines   |                   |            |            |         |               |                |       |                |      |
| Max.                            | 11.0111 5120: | ×                 | ×.         |            | •       |               |                |       |                |      |
| Allowed Freig                   | ht Terms:     |                   | ~          |            |         |               |                |       |                |      |
| Business                        | Category:     |                   | ~          |            |         |               |                |       |                |      |
| Permission To Add               | d Charges:    |                   |            |            |         |               |                |       |                |      |
| Carrie                          | r Number:     |                   |            |            |         |               |                |       |                |      |
|                                 |               |                   |            |            |         |               |                |       |                |      |
|                                 |               |                   |            |            |         |               |                |       |                |      |
|                                 |               |                   |            |            |         |               |                |       |                |      |
|                                 |               |                   |            |            |         |               |                |       |                |      |
|                                 |               |                   |            |            |         |               |                |       |                |      |
|                                 |               |                   |            |            |         |               |                |       |                |      |
|                                 |               |                   |            |            |         |               |                |       |                |      |
|                                 |               |                   |            |            |         |               |                |       |                |      |
|                                 |               |                   |            |            |         |               |                |       |                |      |
|                                 |               |                   |            |            |         |               |                |       | Deactivate     | Save |